#### **REVIEW AND PAY INSURANCE BILLING:**

The insurance billing is available to you on PERSLink on the second working day of the month. It is created by NDPERS. Unlike retirement and deferred comp, insurance billings and adjustments can only be created by NDPERS. Payment for the billing is due on the 15<sup>th</sup> of the month.

There are 2 places you can find the insurance report:

Home page – Only reports that have not been completely paid will show up in this section

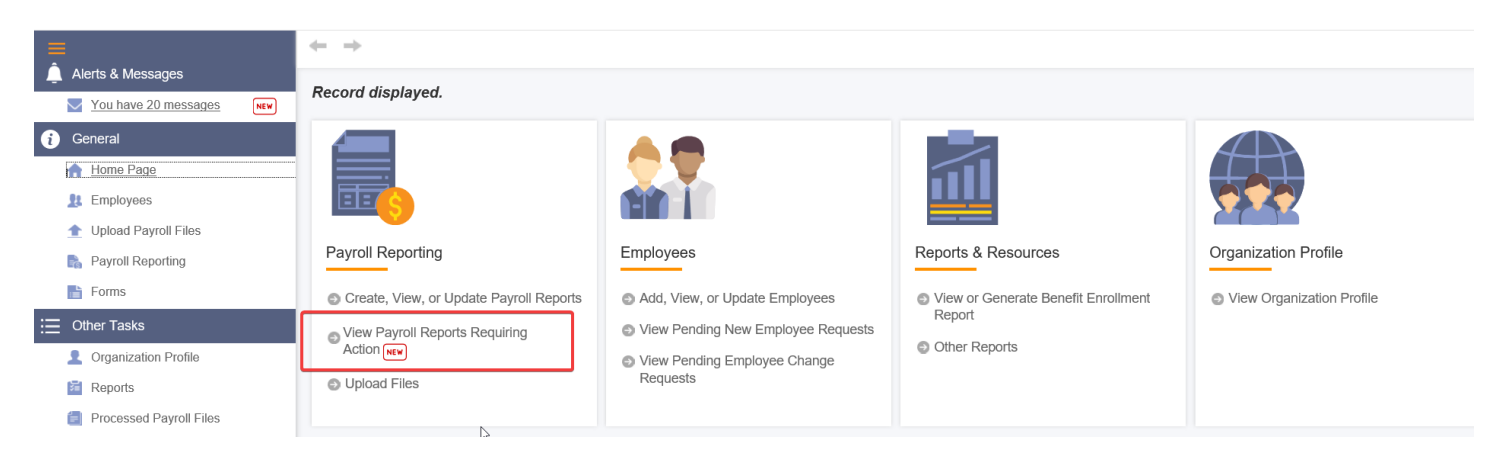

Home page – Payroll Reporting on the left navigation – this is where you would look for reports that have been paid and/or adjustment reports

| =                      | $\leftarrow$ $\rightarrow$                               |
|------------------------|----------------------------------------------------------|
| 🚊 Alerts & Messages    | Record displayed.                                        |
| You have 20 messages   | Payroll Report                                           |
| i General              | Refresh                                                  |
| 🛖 Home Page            |                                                          |
| 1 Employees            | Payroll Report                                           |
| 1 Upload Payroll Files |                                                          |
| 🖍 Payroll Reporting    | What would you like to do? : View Payroll Reports Submit |
| Forms                  | Benefit : Insurance                                      |
| : Other Tasks          |                                                          |

Select "View Payroll Reports" and "Insurance" from the drop down menus, and then click on

#### Enter Search Parameters

| [ Please enter search criteria<br>Payroll Report Lookup                   | and press SEARCH.   | ]                            |   |
|---------------------------------------------------------------------------|---------------------|------------------------------|---|
| Search Parameters                                                         |                     |                              |   |
| Benefit :                                                                 | Insurance           | Report ID :                  |   |
| Report Type :                                                             | All                 |                              |   |
| Status :                                                                  | All                 | Balancing Status : All       | - |
| Reporting Month From :                                                    |                     | Reporting Month To :         |   |
| Report ID: Enter Report Numb<br>Report Type: All<br>Regular<br>Adjustment | per                 |                              |   |
| Status: Posted                                                            | Balancing Status: E | Balanced                     |   |
| Ready to Post                                                             | Ν                   | No Remittance                |   |
| Review                                                                    | ι                   | Unbalanced                   |   |
| Valid                                                                     |                     | Unbalanced AND No Remittance |   |
| Reporting Month From: Enter                                               | beginning month     |                              |   |
| Reporting Month To: Enter en                                              | nding month         |                              |   |

Click the Search button – this will bring up all reports that match the search parameters

Click on the Report ID that you want to open

Payroll reports in review status will "Reload" whenever they are opened. The reload process goes and looks for any changes to enrollments for your organization since the report was created or since the last reload. This can take several minutes depending on the size of your organization.

| Payroll Report Maintenance           Save         Export To Excel         Refresh                                                  |                                                                                                    |                                   |                 |               |
|----------------------------------------------------------------------------------------------------|----------------------------------------------------------------------------------------------------|-----------------------------------|-----------------|---------------|
| Employer Payroll Report Details                                                                                                    |                                                                                                    |                                   |                 |               |
| Report ID :                                                                                                    | 161228                                                                                                    | Report Type :                     | : Regular       | P             |
| Benefit :<br>Status :                                                                                                    | Review Errors                                                                                                    | Balancing Status :                | • No Remittance | Posted Date : |
| Reporting Month :                                                                                                    | 06/2020                                                                                                    | Detail Record Count :             | : 53            |               |
|                                                                                                    |                                                                                                    |                                   |                 |               |
| Total Premium Amount Reported :                                                                                                    | \$0.00                                                                                                    | Total Premium Amount Calculated : | : \$23,914.58   |               |
| Comments :                                                                                                    |                                                                                                    |                                   |                 |               |
| Once the report<br>see that there ar<br>Don't panic.<br>To see what the<br>Errors – this will<br>When you have<br>this message wil | is opened, you will<br>e Errors on the report.<br>errors are, click on<br>take you to the error me<br>validated the report,<br>l go away. | ssages.                           |                 |               |
| Error Summary                                                                                                    |                                                                                                    |                                   |                 |               |

| <b>\$</b> | Results 1 - 1 of 1                                                    |             |  |  |  |
|-----------|-----------------------------------------------------------------------|-------------|--|--|--|
| Count     | Message Description                                                   |             |  |  |  |
|           | Total premium amount entered must match the premium amount calculated | Report Erro |  |  |  |

The detail of the billing will include all of your employees who are currently enrolled in NDPERS insurance plans. To view the details of the report, scroll down to report details and click on the blue hyper-link:

| Results | 1 - 1 of 1   | Q |
|---------|--------------|---|
| Status  | Status Count |   |
| Valid   | 121          |   |

### Then click here:

| \$ | Sea                    | rch I      | Resul         | ts        |           |            |    |  |  |
|----|------------------------|------------|---------------|-----------|-----------|------------|----|--|--|
| 1  | Open Export To Excel   |            |               |           |           |            |    |  |  |
|    | Results 1 - 121 of 121 |            |               |           |           |            |    |  |  |
|    |                        | Deta       | ail ID        | Report ID | Last Name | First Name | PE |  |  |
|    |                        | <u>249</u> | 79650         | 165510    | С         | D          | 28 |  |  |
|    |                        | <u>249</u> | 7 <u>9649</u> | 165510    | J         | J          | 28 |  |  |
|    |                        | <u>249</u> | 79648         | 165510    | D         | M          | 27 |  |  |

If the billing is wrong, remember that the billing is based on current enrollments, so corrections to enrollment are needed. Most common issues are:

- o Employment has not been terminated or entered in PERSLink
- o Enrollment has not been completed by employee
- o Changes to coverage, such as adding or dropping dependents, have not been submitted by employee

If changes are necessary, you can post the billing as it is and any enrollment changes will then create an adjustment report. Otherwise, you can get the changes made by entering any employment information into PERSLink, or submitting any enrollment changes either through Member Self Service or by faxing in applications. Then when you see the enrollment changes on your Benefit Enrollment report, you can reload the billing and the changes will be on the Regular report.

It is important to remember that insurance – both health and life – is to remain in effect for terminated employees through the month following termination.

When you are ready to submit the report, enter the total premium amount reported. This number must match the amount of the total premium amount calculated. This will change the status of the report to Valid. Next, click

Submit Report, now the status will change to Ready to Post.

At this point, you will need to wait a bit and then click the Refresh button to update the status.

#### Once the report is Posted, the Debit ACH and Remittance Report buttons will appear.

#### Employer Payroll Report Details

| Report ID :                         | 161378              | Report Type : Re                      | ecular       |                         |
|-------------------------------------|---------------------|---------------------------------------|--------------|-------------------------|
| Benefit :                           | Insurance           |                                       |              | Posted Date: 06/02/2020 |
| Status :                            | Posted              | لحظ<br>Balancing Status : No          | o Remittance |                         |
| Reporting Month :                   | 06/2020             | Detail Record Count: 18               | 3            |                         |
| Total Premium Amount Reported :     | \$22,565.52         | Total Premium Amount Calculated: \$22 | 2,565.52     |                         |
| Comments :                          |                     |                                       |              |                         |
|                                     | ۵ (                 |                                       |              |                         |
|                                     | Comments            | Created By Created Date               |              |                         |
|                                     | No records to dispi | ay.                                   |              |                         |
|                                     |                     |                                       |              |                         |
|                                     |                     |                                       |              |                         |
| Report Summary                      |                     |                                       |              |                         |
| Debit ACH Request Remittance Report |                     |                                       |              |                         |
| Results 1 - 1 of 1                  | Q                   |                                       |              |                         |
| Plan Name Premium Reported Premium  | m Applied           |                                       |              |                         |
| Health \$22,565,52                  | \$0.00              |                                       |              |                         |

You can now pay your bill with the Debit ACH. When the buttons reads "Delete ACH Debit Request", this means that the ACH request is set up and will be processed overnight.

If you want a Remittance Report for your files, you will have to print it prior to the payment being applied to the report. Once the report is in Balanced Status, the Remittance Report is no longer available.

**IMPORTANT:** With the payment by Debit ACH, it is very important to make sure you do not have any **unpaid** adjustment reports. If there are, any payment made will first attach to the older unpaid adjustment, then any balance left will attach to your regular report. Unpaid (or partially paid) adjustment reports will show up on your dashboard. Be sure to deal with them before working your regular report.

\*\*Please note\*\* If your report is not posted by the 15<sup>th</sup> of the month, NDPERS runs a process that will post your report. Once the report is in POSTED status, you will no longer be able to enter your Total Premium Amount Reported or submit the report. All that is left at this point is to print your remittance report and make payment.

Beginning August 1, 2021, NDPERS has the authority to assess a penalty & interest to all late payments.

#### Century Code Citation 54-52.1-06(4)

A governmental unit that fails to pay the contributions by the board's established due date is subject to a civil penalty of fifty dollars and, as interest, one percent of the amount due for each month of delay or fraction of a month after the payment became due.

#### Looking up payments:

#### Click on Payment History in the Left Navigation Enter Search criteria and click on Search button

| 👔 General                                                                                                    | Payments                                                            |                                                          |                                                  |      |                                       |                   |  |
|----------------------------------------------------------------------------------------------------|---------------------------------------------------------------------|----------------------------------------------------------|--------------------------------------------------|------|---------------------------------------|-------------------|--|
| 🟫 Home Page                                                                                                    | Criteria                                                            |                                                          |                                                  |      |                                       |                   |  |
| Employees Upload Payroll Files Payroll Reporting Forms Other Tasks Corganization Profile Reports                         | Payment<br>Payme<br>To display ALL payments click *<br>Search Reset | Date From :<br>Benefit :<br>nt Amount :<br>Search' witho | 01/01/2020<br>Insurance<br>ut entering any crite | ria. | Payment Date To :<br>Payment Method : | 03/31/2020<br>All |  |
| <ul> <li>Processed Payroll Files</li> <li>Payment History</li> <li>Upload Documents</li> <li>Report a Problem</li> </ul> | Search Results Export To Excel Results 1 - 4 of 4                   |                                                          | Q                                                |      |                                       |                   |  |
| Training Opportunities                                                                                                   | Payment Date Payment Amou                                           | nt Benefit                                               | Payment Method                                   |      |                                       |                   |  |
| Report a Death                                                                                                    | 03/31/2020 \$22,565.5                                               | 2 Insurance                                              | ACH Pull                                         |      |                                       |                   |  |
| Resource Library                                                                                                    | 03/04/2020 \$22,565.                                                | 2 Insurance                                              | ACH Pull                                         |      |                                       |                   |  |
|                                                                                                    | 02/06/2020 \$22,565.5                                               | 2 Insurance                                              | ACH Pull                                         |      |                                       |                   |  |
|                                                                                                    | 01/08/2020 \$36,141.8                                               | 4 Insurance                                              | ACH Pull                                         |      |                                       |                   |  |

Beginning August 1, 2021, NDPERS now has the authority to assess a penalty & interest to all late payments.

### Century Code Citation 54-52.1-06(4)

A governmental unit that fails to pay the contributions by the board's established due date is subject to a civil penalty of fifty dollars and, as interest, one percent of the amount due for each month of delay or fraction of a month after the payment became due.

## Search for Payroll Details:

Click on Payroll Reporting in Left Navigation Enter Search criteria

| Alerts & Messages       | Payroll Report                                   |
|-------------------------|--------------------------------------------------|
| General                 | Refresh                                          |
| A Home Page             | Payroll Report                                   |
| 1 Employees             | What would you like to do? Search Payrol Details |
| ▲ Upload Payroll Files  |                                                  |
| 🖍 Payroll Reporting     |                                                  |
| Forms                   | Benefit Tupe -                                   |
| Other Tasks             | Insurance                                        |
| Organization Profile    |                                                  |
| 🗧 Reports               |                                                  |
| Processed Payroll Files |                                                  |
| Payment History         |                                                  |

Enter Search criteria and click on Search

| 3 Records met the search criteria. ]                           |                                                   |                                                    |                                 |
|----------------------------------------------------------------|---------------------------------------------------|----------------------------------------------------|---------------------------------|
| Payroll Detail Lookup                                          |                                                   |                                                    |                                 |
| Criteria                                                       |                                                   |                                                    |                                 |
| Benefit :                                                      | Insurance                                         | Detail Status :                                    | All                             |
| PERSLink ID :                                                  | 13                                                | Employee SSN :                                     |                                 |
| Last Name :                                                    |                                                   | First Name :                                       |                                 |
| Detail ID :                                                    |                                                   | Report ID :                                        | (h)                             |
| Record Type :                                                  | All                                               | Plan :                                             | Life                            |
| Reporting Month From :                                         | 01/2020                                           | Reporting Month To :                               | 03/2020                         |
| Search Reset<br>By not entering any search criteria the system | n will return all available data up to a preset l | imit. It may take some time to retrieve all inforr | nation if nothing is specified. |

| Se | arch Resu | lts          |           |            |             |     |               |           |      |             |                 |                |          |             |     |
|----|-----------|--------------|-----------|------------|-------------|-----|---------------|-----------|------|-------------|-----------------|----------------|----------|-------------|-----|
|    | pen Exp   | oort To Exce | I         |            |             |     |               |           |      |             |                 |                |          |             |     |
| 4  | Results   | 1 - 3 of 3   |           |            | Q           |     |               |           |      |             |                 |                |          |             |     |
|    | Detail ID | Report ID    | Last Name | First Name | PERSLink ID | SSN | Detail Status | Benefit   | Plan | Record Type | Reporting Month | Premium Amount | Org Name | Org Code ID | Соп |
| C  | 23384819  | 156888       | •         |            | 13          | 5   | Posted        | Insurance | Life | Regular     | 03/2020         | \$17.77        | ND       |             |     |
|    | 23170326  | 155512       |           |            | 13          | 5   | Posted        | Insurance | Life | Regular     | 02/2020         | \$17.77        | ND       |             |     |
|    | 22937225  | 153946       |           |            | 13:         | 5(  | Posted        | Insurance | Life | Regular     | 01/2020         | \$17.77        | ND       |             |     |

## Looking up current insurance rates:

| Alerts & Messages       |     |        |                                     |                       |         |                   |                          |           |
|-------------------------|-----|--------|-------------------------------------|-----------------------|---------|-------------------|--------------------------|-----------|
| You have 2 messages     | NEW |        | Address L                           | ine 1 :               |         |                   |                          |           |
| General                 |     |        |                                     | City :                |         |                   |                          |           |
| 🟫 Home Page             |     |        |                                     | Zip :                 |         |                   |                          |           |
| 1 Employees             |     |        |                                     |                       |         |                   |                          |           |
| 1 Upload Payroll Files  |     | Chang  | jes to the Organization Profile can | only be made by the P | rimary  | Authorized Agent  |                          |           |
| Payroll Reporting       |     |        |                                     |                       |         |                   |                          |           |
| Forms                   |     | Autho  | rized Agents / Contacts             |                       |         |                   |                          |           |
| Other Tasks             |     | Autilo |                                     |                       |         |                   |                          |           |
| Organization Profile    |     | Expo   | ort To Excel                        | Notice of Appo        | intment | of Authorized Age | ent or Contact (SFN 1702 | <u>9)</u> |
| Reports                 |     | -      | <b>Results 4</b> , 2, 452           |                       |         |                   |                          |           |
| Processed Payroll Files |     | φ.     | Results 1 - 3 of 3                  | q                     |         |                   |                          |           |
| S Payment History       |     | Conta  | act ID Name                         | Phone Number          | Ext.    | Fax Number        | Email Address            |           |
| Upload Documents        |     |        |                                     |                       |         |                   |                          |           |
| 🛕 Report a Problem      |     |        |                                     |                       |         |                   |                          |           |
| irraining Opportunities |     |        |                                     |                       |         |                   |                          |           |
| 🗐 Report a Death        |     |        |                                     |                       |         |                   |                          |           |
| Resource Library        |     | Plans  |                                     |                       |         |                   |                          |           |
|                         |     |        |                                     |                       |         |                   |                          |           |
|                         |     | \$     | Results 1 - 7 of 7                  | Q                     |         |                   |                          |           |
|                         |     | Plan   |                                     | Start Date            |         |                   |                          |           |
|                         |     | Main   | 2020                                | 01/01/2020            |         |                   |                          |           |
|                         |     | Main   |                                     | 01/01/2007            |         |                   |                          |           |
|                         |     | Public | c Safety Without Prior Service      | 01/01/2007            |         |                   |                          |           |
|                         |     | Defin  | ed Contribution 2020                | 01/01/2020            |         |                   |                          |           |
|                         |     | Defin  | ed Contribution                     | 01/01/2013            |         |                   |                          |           |
|                         |     | Other  | <u>: 457/403(b)</u>                 | 01/01/2007            |         |                   |                          |           |
|                         |     | Healt  | <u>n</u>                            | 07/01/2015            |         |                   |                          |           |

| Results 1      | - 8 of 8             | Q              |
|----------------|----------------------|----------------|
| Effective Date | Coverage Description | Premium Amount |
| 07/01/2019     | Active PPO Family    | \$1,773.60     |
| 07/01/2019     | Active PPO Single    | \$733.68       |
| 07/01/2019     | COBRA PPO Family     | \$1,809.08     |
| 07/01/2019     | COBRA PPO Family     | \$1,809.08     |
| 07/01/2019     | COBRA PPO Single     | \$748.36       |
| 07/01/2019     | COBRA PPO Single     | \$748.36       |
| 07/01/2019     | Temp Family          | \$1,773.60     |
| 07/01/2019     | Temp Single          | \$733.68       |

Life insurance rates can be found on our website. <u>https://ndpers.nd.gov/image/cache/active-lifetable.pdf</u>

Life insurance age is the age of the employee on Jan 1. For example, if you hire a 30 year old in July with a birthday in May, you will want to use the rates for a 29 year old. Rates will then change for this employee in January of the next year.

Life Insurance Level of Coverage Report will show you a breakdown of life insurance for your employees.

This report is found under the Reports tab.

| Life Insurance Level Of Coverage Report |           |            |                        |                 |                |  |  |  |  |  |
|-----------------------------------------|-----------|------------|------------------------|-----------------|----------------|--|--|--|--|--|
|                                         |           |            | 1                      | ·               |                |  |  |  |  |  |
| PERSLink ID                             | Last Name | First Name | Level Of Coverage      | Coverage Amount | Premium Amount |  |  |  |  |  |
| 12787                                   | LN_12787  | FN_12787   | Basic                  | \$7,000.00      | \$0.28         |  |  |  |  |  |
|                                         |           |            | Supplemental           | \$193,000.00    | \$30.88        |  |  |  |  |  |
|                                         |           |            | Dependent Supplemental | \$5,000.00      | \$0.50         |  |  |  |  |  |
|                                         |           |            | Spouse Supplemental    | \$100,000.00    | \$17.00        |  |  |  |  |  |
| 184544                                  | LN_184544 | FN_184544  | Basic                  | \$7,000.00      | \$0.28         |  |  |  |  |  |
|                                         |           |            | Supplemental           | \$193,000.00    | \$63.69        |  |  |  |  |  |
|                                         |           |            | Dependent Supplemental | \$5,000.00      | \$0.50         |  |  |  |  |  |
|                                         |           |            | Spouse Supplemental    | \$50,000.00     | \$16.50        |  |  |  |  |  |
| 198414                                  | LN_198414 | FN_198414  | Basic                  | \$7,000.00      | \$0.28         |  |  |  |  |  |
| 213496                                  | LN_213496 | FN_213496  | Basic                  | \$7,000.00      | \$0.28         |  |  |  |  |  |
|                                         |           |            | Supplemental           | \$93,000.00     | \$3.72         |  |  |  |  |  |
|                                         |           |            | Dependent Supplemental | \$5,000.00      | \$0.50         |  |  |  |  |  |
|                                         |           |            | Spouse Supplemental    | \$50,000.00     | \$2.00         |  |  |  |  |  |

# **Things to Remember**

- > Payment for insurance premiums is due by the 15<sup>th</sup> of the billing month
- Insurance billing is driven by enrollment.
  - o If employee is not enrolled, they will not be on the billing
  - o If employee is enrolled, they will be on the billing
- Reporting month = month the premium is for
  - For example Reporting month is 06/2020 pays for June 2020 premiums
- > Insurance coverage starts the first of the month following hire date
  - For example Hire date is 6/1/2020, coverage starts 7/1/2020
- > Insurance coverage (Health & Life) ends the month following termination
  - For example Last day of service is 6/1/2020, coverage ends 7/31/20

- Insurance coverage can be dropped at any time, however, to add coverage there has to be a Qualifying Event.
   With no QE, coverage can only be added during Annual Enrollment
- Run your Benefit Enrollment Reports!
- > NDPERS Employer Guide is a great reference and is available on our website ndpers.nd.gov

| North Dak                                                           | ota <sup>nd.go</sup> | Official Portal for<br>North Dakota Stat | te Government   |                      |                                        |          |  |
|---------------------------------------------------------------------|----------------------|------------------------------------------|-----------------|----------------------|----------------------------------------|----------|--|
|                                                                     |                      |                                          |                 | Home   Contact   Abo | out   Investments   Links   R          | esources |  |
| <b>NORTH DAKOTA</b><br><b>PUBLIC EMPLOYEES</b><br>RETIREMENT SYSTEM |                      | ACTIVE MEMBERS                           | RETIRED MEMBERS | EMPLOYERS            |                                        |          |  |
|                                                                     |                      |                                          |                 |                      |                                        |          |  |
|                                                                     |                      | EMPLOYER RESOURCES                       |                 |                      | JOIN NDPERS PLANS                      |          |  |
|                                                                     |                      | EMPLOYER BASED WELLNESS                  |                 |                      | HEALTH PLAN                            |          |  |
|                                                                     |                      | WELLNESS BENEFIT FUNDING PROGRAM         |                 |                      | LIFE PLAN                              |          |  |
|                                                                     |                      |                                          |                 |                      | DEFINED BENEFIT HYBRID RETIREMENT PLAN |          |  |
|                                                                     |                      |                                          |                 |                      | PUBLIC SAFETY RETIREMENT PLAN          |          |  |
|                                                                     |                      | AFFORDARI E CARE ACT (ACA)               |                 |                      | 457 DEFERRED COMPENSATION PLAN         |          |  |
|                                                                     |                      | EMPLOYER GU                              | IDF             |                      |                                        |          |  |
|                                                                     |                      | PEOPLESOFT BENEFITS ADMINISTRATION       |                 |                      |                                        |          |  |